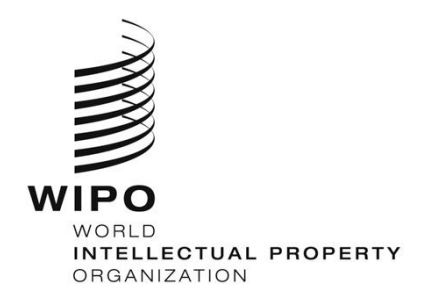

## WIPO ACADEMY Distance Learning Registration Guide Specialized Course on Developing Successful Development Agenda Projects

**STEP 1**. Please create or use an account in the WIPO elearning Center:

https://www3.wipo.int/wipoaccounts/en/generic/public/register.xhtml

If you already have a WIPO account, go to step 2.

**STEP 2.** Please click on the link below (or copy and paste it into your browser and press Enter)

https://welc.wipo.int/acrp/program/dl?cid=DL620E24S1 and sign in with your username and Password:

| WIPO                                     |                       | Contact Us   IP                                   |
|------------------------------------------|-----------------------|---------------------------------------------------|
| Login                                    |                       |                                                   |
| Username                                 | Forgot your username? | Don't have a WIPO Account?<br>Create WIPO Account |
| Password                                 | Forgot your password? |                                                   |
| Having difficulties<br>Read our WIPO Acc | ?<br>count help guide |                                                   |

## STEP 3. Click on "Register":

| $\rightarrow$ C                | O A =≏ ht                                                                                                    | tps://welc. <b>wipo.int</b> /acrp/g                                                                                         | program/dl?cid=DL620E24S1                                                                                                    | 5                                                                                                    |
|--------------------------------|----------------------------------------------------------------------------------------------------|----------------------------------------------------------------------------------------------------|----------------------------------------------------------------------------------------------------|----------------------------------------------------------------------------------------------------|
|                                | -                                                                                                    |                                                                                                    |                                                                                                    |                                                                                                    |
|                                | _                                                                                                    |                                                                                                    |                                                                                                    |                                                                                                    |
| My registrations               | Register for <b>D</b>                                                                                                 | L ✔ e-Portfolio                                                                                                    | Related links 🗸                                                                                                    |                                                                                                    |
| WIPO Acade                     | emy - [DL] D                                                                                                    | istance Learn                                                                                                    | ing Program                                                                                                    |                                                                                                    |
|                                |                                                                                                    |                                                                                                    | <i>E-Learning platform for IP courses at basic languages</i><br>Since 1999, we have been offering distance lea intellectual property (IP), to both professionals | and advanced levels in up to seven<br>rning courses, covering all aspects of<br>and those new to the field. |
|                                |                                                                                                    |                                                                                                    | Interaction between our students and faculty o                                                                                                    | of renowned academics from universities                                                                     |
| (PHOTO: WIPO)                  |                                                                                                    |                                                                                                    | worldwide, takes place online through forums a                                                                                                    | and e-mail.                                                                                                 |
| DL-620 Special<br>[DL620E24S1] | lized Course on                                                                                                    | Developing Succes                                                                                                    | ssful Development Agenda Projects                                                                                                    | and e-mail.<br>Regist                                                                                       |
| DL-620 Special<br>[DL620E24S1] | lized Course on                                                                                                    | Developing Succes                                                                                                    | ssful Development Agenda Projects                                                                                                    | and e-mail.<br>Regist                                                                                       |
| DL-620 Special<br>[DL620E24S1] | lized Course on<br>Language :                                                                                         | Developing Succes                                                                                                    | ssful Development Agenda Projects                                                                                                    | and e-mail.<br>Regist                                                                                       |
| DL-620 Special<br>[DL620E24S1] | lized Course on<br>Language :<br>Registration end :                                                                   | Developing Succes<br>English<br>19-May-2024<br>02 Jup 2024 – 28 Jul 2                                                       | ssful Development Agenda Projects                                                                                                    | and e-mail.<br>Regist                                                                                       |
| DL-620 Special<br>[DL620E24S1] | lized Course on<br>Language :<br>Registration end :<br>Course :<br>Evam :                                             | Developing Succes<br>English<br>19-May-2024<br>03-Jun-2024 — 28-Jul-2                                                       | ssful Development Agenda Projects                                                                                                    | and e-mail.<br>Regist                                                                                       |
| DL-620 Speciai<br>[DL620E24S1] | lized Course on<br>Language :<br>Registration end :<br>Course :<br>Exam :<br>Duration :                               | Developing Succes<br>English<br>19-May-2024<br>03-Jun-2024 — 28-Jul-20<br>25-Jul-2024 — 28-Jul-20<br>25-burr                | ssful Development Agenda Projects                                                                                                    | and e-mail.<br>Regist                                                                                       |
| DL-620 Special<br>[DL620E24S1] | lized Course on<br>Language :<br>Registration end :<br>Course :<br>Exam :<br>Duration :<br>Tutored :                  | Developing Succes<br>English<br>19-May-2024<br>03-Jun-2024 — 28-Jul-20<br>25-Jul-2024 — 28-Jul-20<br>25 hours<br>Vec        | ssful Development Agenda Projects                                                                                                    | and e-mail.<br>Regist                                                                                       |
| DL-620 Speciai<br>[DL620E24S1] | lized Course on<br>Language :<br>Registration end :<br>Course :<br>Exam :<br>Duration :<br>Tutored :<br>Certificate : | Developing Succes<br>English<br>19-May-2024<br>03-Jun-2024 — 28-Jul-20<br>25-Jul-2024 — 28-Jul-20<br>25 hours<br>Yes<br>Yes | ssful Development Agenda Projects                                                                                                    | and e-mail.<br>Regist                                                                                       |

**STEP 4.** Now simply complete any missing items from your registration form and <u>press</u> <u>Submit through each page of the form until you get to the "Confirmation</u>" page:

| All fields marked with * are compulsory.  I wish to register for DL-620 Specialized Course on Developing Successful Development Agenda Projects [DL620E24S1]  Esssion : 03-Jun-2024 - 28-Jul-2024 Language : English Fees : Offered  Registering as : From : Nationality :  CONFIRMATION  Please tick to confirm that the above information is correct                                                                                                    | Verify registrations | Register for DL V e-Portfolio Related links V<br>ration details<br>REGISTRATION INFO                                  |  |  |  |  |
|----------------------------------------------------------------------------------------------------|----------------------|----------------------------------------------------------------------------------------------------|--|--|--|--|
| I wish to register for DL-620 Specialized Course on Developing Successful Development Agenda Projects [DL620E24S1]  Session : 03-Jun-2024 - 28-Jul-2024 Language : English Fees : Offered  Registering as : From : Nationality :  CONFIRMATION  Please tick to confirm that the above information is correct                                                                                                    |                      | All fields marked with * are compulsory.                                                                              |  |  |  |  |
| Session : 03-Jun-2024 — 28-Jul-2024<br>Language : English<br>Fees : Offered<br>Registering as :<br>From :<br>Nationality :<br>CONFIRMATION<br>*Please tick to confirm that the above information is correct                                                                                                    |                      | I wish to register for DL-620 Specialized Course on Developing Successful Development Agenda Projects<br>[DL620E24S1] |  |  |  |  |
| Language : English<br>Fees : Offered<br>Registering as :<br>From :<br>Nationality :<br>CONFIRMATION<br>^*Please tick to confirm that the above information is correct                                                                                                    |                      | Session : 03-Jun-2024 — 28-Jul-2024                                                                                   |  |  |  |  |
| Fees:       Offered         Registering as :       From :         From :       Nationality :         Nationality :       Image: State of the state of the state |                      | Language : English                                                                                                    |  |  |  |  |
| Registering as :         From :         Nationality :    CONFIRMATION          *Please tick to confirm that the above information is correct                                                                                                    |                      | Fees: Offered                                                                                                    |  |  |  |  |
| CONFIRMATION   *Please tick to confirm that the above information is correct                                                                                                    |                      | Registering as : From :<br>From :<br>Nationality :                                                                    |  |  |  |  |
| CONFIRMATION   *Please tick to confirm that the above information is correct                                                                                                    |                      |                                                                                                    |  |  |  |  |
| *Please tick to confirm that the above information is correct                                                                                                    |                      | CONFIRMATION                                                                                                    |  |  |  |  |
|                                                                                                    |                      | □ *Please tick to confirm that the above information is correct                                                       |  |  |  |  |
|                                                                                                    |                      |                                                                                                    |  |  |  |  |

**STEP 5.** Once you see this screen, you will receive a confirmation email from <u>DL620E.academy@wipo.int</u> and your registration will be confirmed.

| registrations        | Register for DL 🗸          | e-Portfolio       | Related links 🗸                                                                                         |                                                |
|----------------------|----------------------------|-------------------|----------------------------------------------------------------------------------------------------|------------------------------------------------|
| nfirmation           |                            |                   |                                                                                                    |                                                |
| ONFIRMATION          |                            |                   |                                                                                                    |                                                |
| Your registration ha | s been successfully reco   | rded. An email wa | s sent to                                                                                               |                                                |
| Full Name : I        |                            |                   | Course : DL-620 Specialized Course on Developing Successful Development Agenda<br>Projects [DL620E2451] |                                                |
| Registration referen | nce : DL620E24S1 — 1563172 |                   | <b>Course Dates :</b> 03-Jun-2024 — 28-Jul-2024                                                         |                                                |
|                      |                            |                   |                                                                                                    | Course administrator : DL620E.academy@wipo.int |
|                      |                            |                   |                                                                                                    | ( View my registration                         |

**STEP 6.** From <u>June 3, 2024</u>, you will be able to access the course at <u>http://welc.wipo.int</u> and click on "Access" under "My Online Courses". Or you may access the course directly at <u>https://welc.wipo.int/lms/course/view.php?id=10990</u>

Note: Please note that there is a 24-hour delay between the time you register for the course and the time you are granted access to it as your registration goes through a verification process.